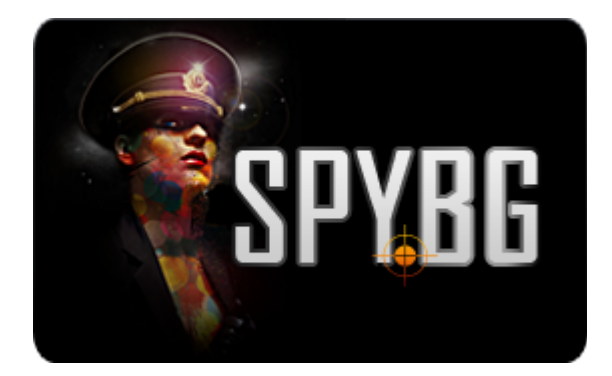

# БЕЗЖИЧНИ МИНИ КЛАВИАТУРА + МИНИ PC C ANDROID

4.0

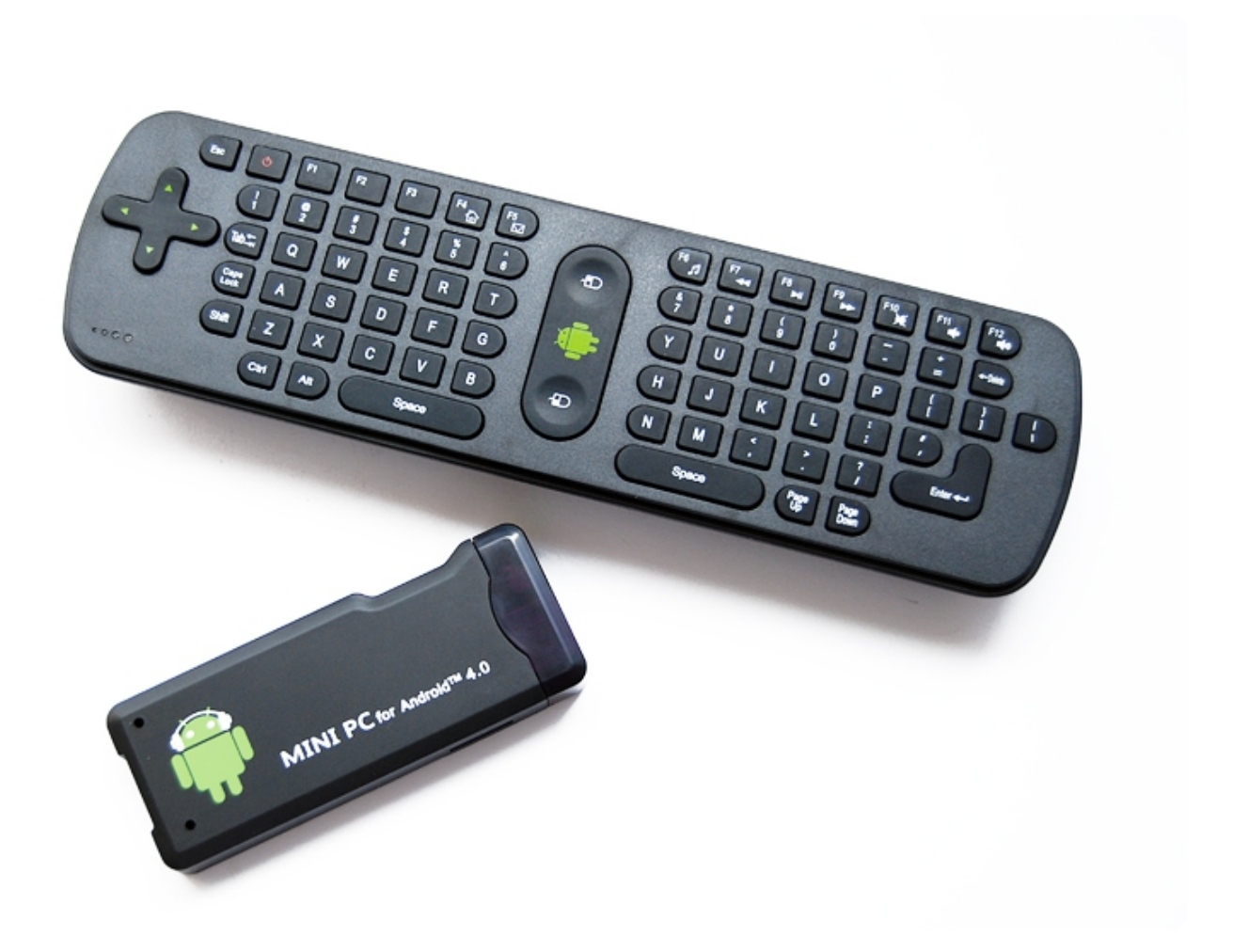

## ИНСТРУКЦИЯ ЗА ЕКСПЛОАТАЦИЯ

Това упътване за потребителя съдържа някои важни точки, които е нужно всеки, който е решил да използва, да знае. Както всеки друг уред, най-важното е да не го изпускате, тъй като не е с противоударен корпус, както и водоустойчив. Ето защо не пробвайте на каква дълбочина може да го

използвате. Когато устройството се форматира или ъпгрейдва не бива да се изключва, тъй като това може да доведе до непоправими вреди. Не демонтирайте и не чистете с алкохол, разредител, бензин и всякакви други силни препарати. А. **Външен вид:** 

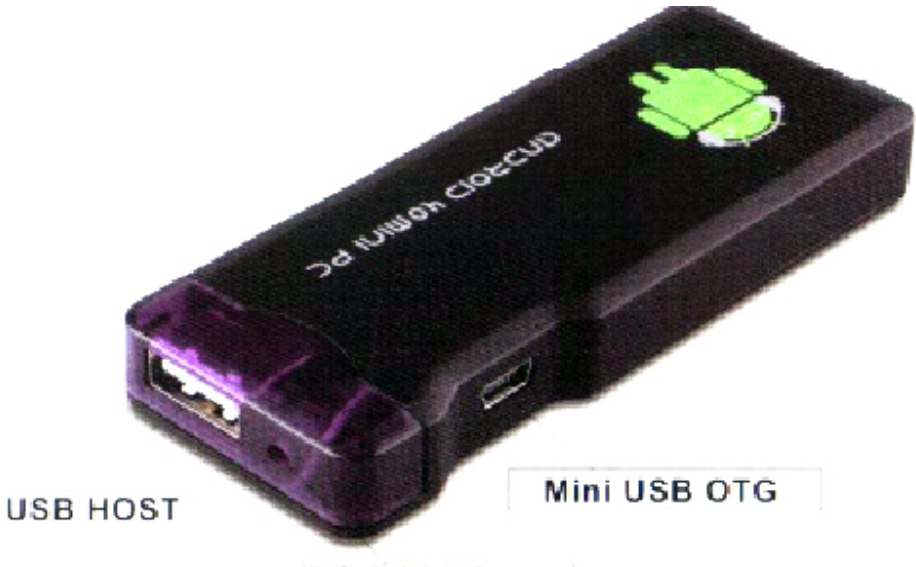

DC 5V/2A Power

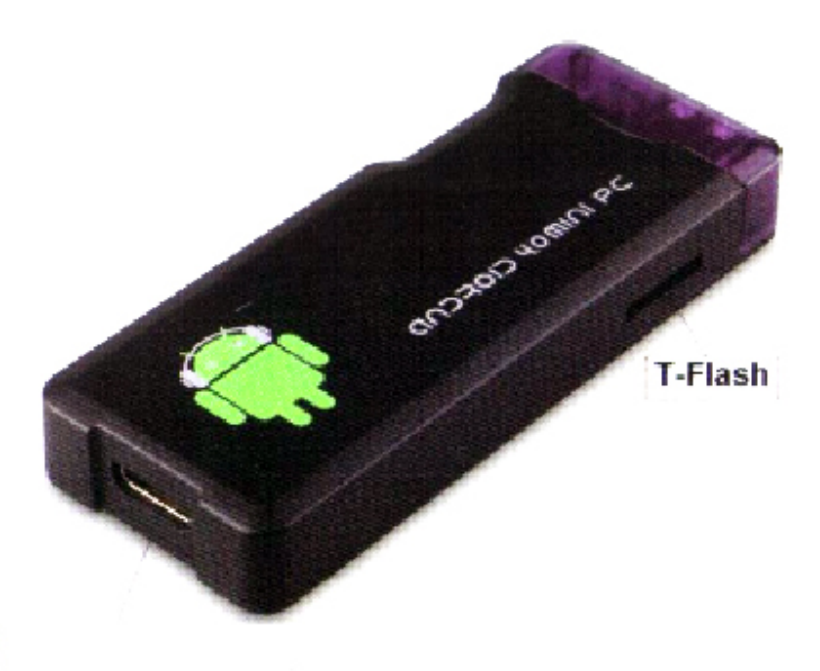

HDMI

A/V изход: HDMI изход за свързване с HD телевизор T-flash: Устройството може да бъде надградено с допълнителна памет Mini USB OTG: Използва се за транфер към и от компютър. За преинсталиране на OC. USB host: Използвайте за такива устройства, като периферни хардуерни допълнения, като сензорна писалка, клавиатура, мишка, външен харддиск, като може да бъде разширен посредством USB хъб и да използвате няколко устройства по едно и също време. В. **Начална експлоатация:** Свързване на хардуера: Свържете телевизора или LCD монитора с устройството, посредством HDMI порта и кабела, включен в комплекта. Направете нужните настройки на монитора, за да може да

работите с него. - Този продукт поддържа безжични 2.4G мишка и клавиатура. За целта включете приемник на 2.4G честота за двете периферни устройства, в USB порта на устройството. Или включете в USB OTG порта посредством конвертор. Ако включите само безжична мишка, то MK802II автоматично ще извади "soft" клавиатура, т.е. на екрана на вашия телевизор ще се появи клавиатура, която ще командвате посредством мишката. Тази клавиатура се задава автоматично от операционната система и когато OC засече физическа клавиатура, то "меката" се деактивира пак от системата. - Левият бутон на мишката се използва за потвърждение на дадено действие, десения бутон е за връщане една стъпка назад, също така и за скролване по страницата нагоре-надолу. За да копирате и поставите файл, или влачите икона, просто натиснете и задръжте левия бутон на мишката. Средния бутон задръжте, ако искате да видите детайлите. 1. **Интерфейс операционна система** Свържете захранването с устройството от едната страна и с монитора или телевизора от другата и след около минута трябва да видите сигнал, че устройството се е свързало, който се изразява в следното изображение:

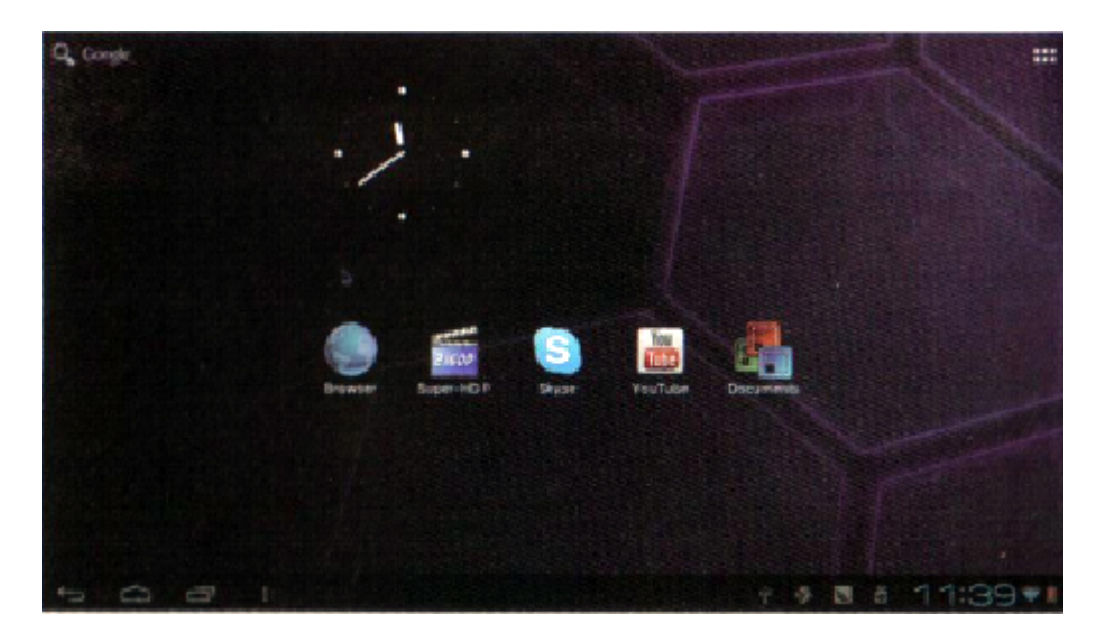

2. **Икона за управление на софтуера:** Хванете и влачете всяка икона, която искате да преместите на всяка една позиция на дисплея.

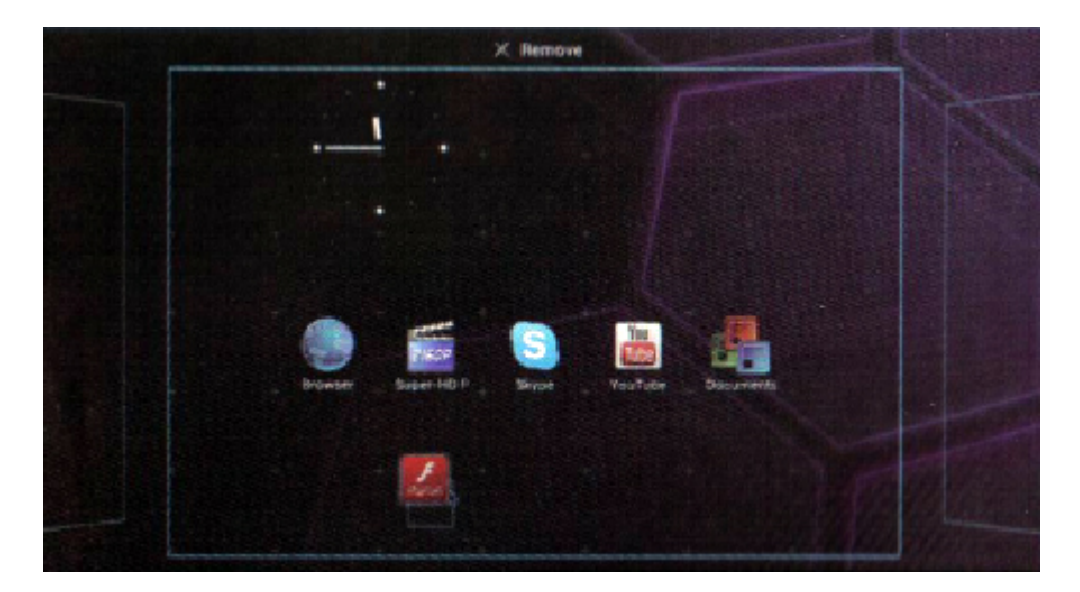

3. Изтриване икона: За да изтриете някоя икона, трябва само да я хванете с мишката и да я провлачите до червения знак хикс.

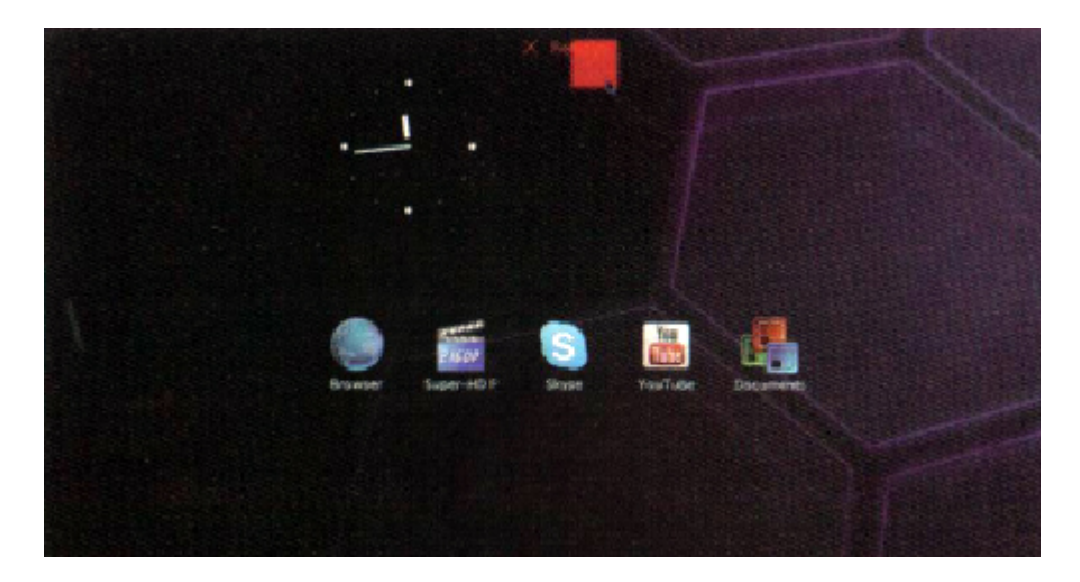

4. **Влачене до десктопа** Задръжте стрелката на всяко празно пространство, а местенето на мишката в ляво и в дясно ви препраща на следващия десктоп. Може да използвате и скрол бара на мишката за същото действие.

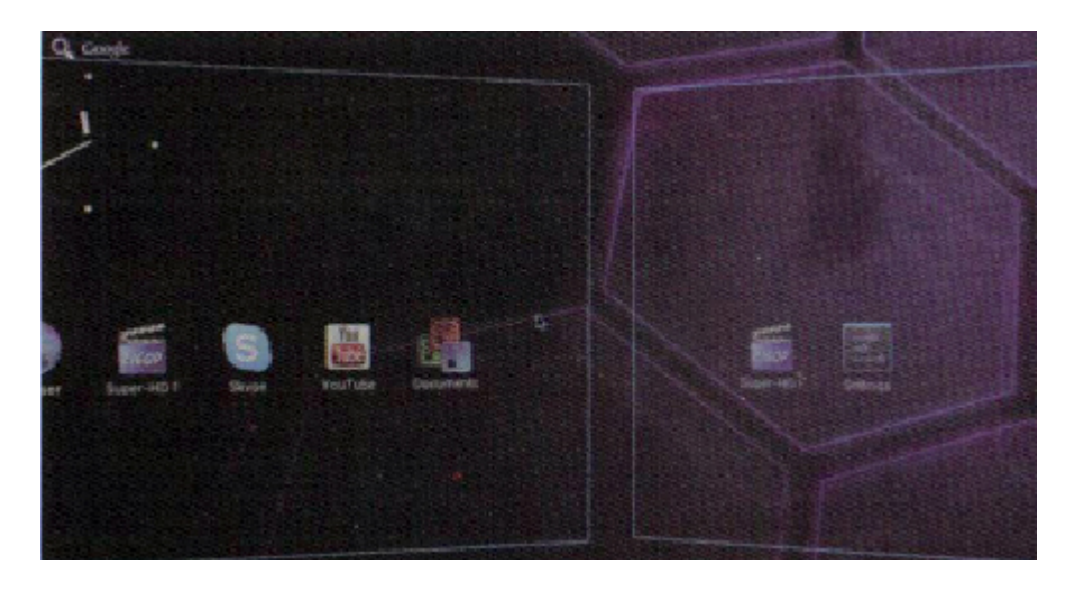

5. Назад, главна страница, програми, характеристики /return, home page, program, properties/

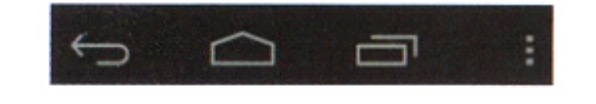

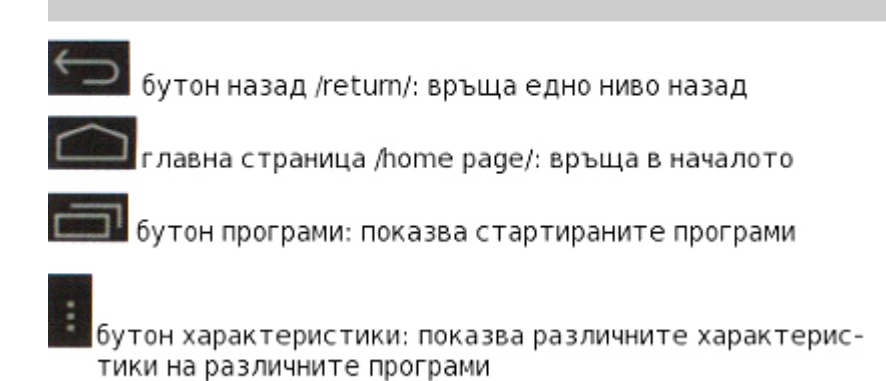

6. Статус /състояние/ бар: В долния десен ъгъл се намира статус бара или бара със състоянията. Той показва моментното състояние на T-flash картата, USB връзката, времето, Wi-fi мрежата, даунлоудванията и др.

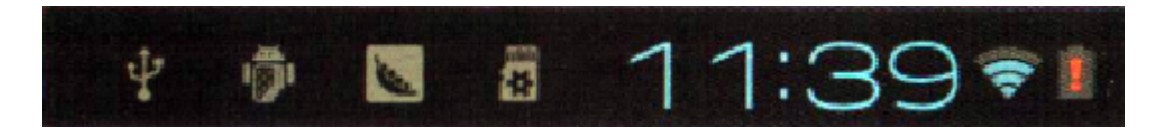

Когато има скрито меню, кликвайки на статус бара, то изскача нагоре и ви осигурява достъп до него.

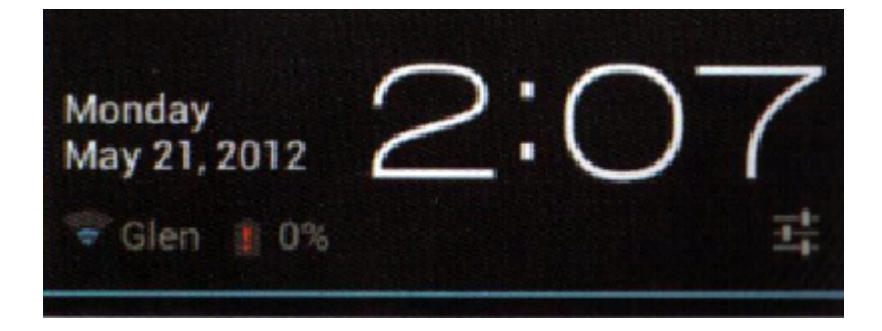

В десния ъгъл на горепоказаното изображение има иконка – още опции. Натиснете я за още характеристики и опции.

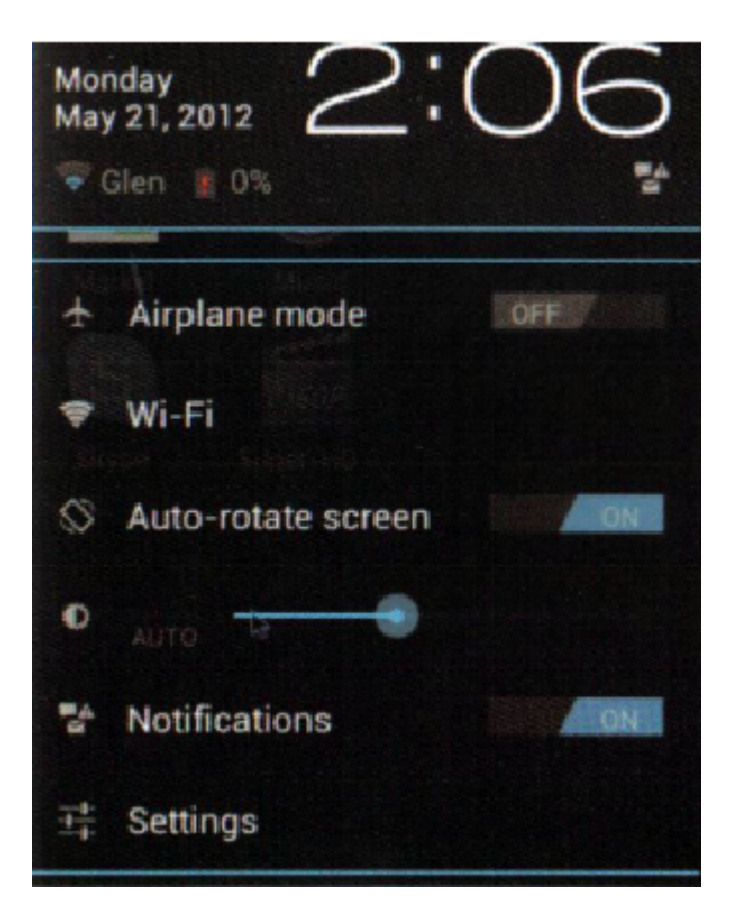

7. Бутон program tool: Намира се в десния горен ъгъл на десктопа

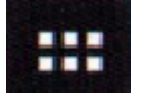

#### С. Управление на програми посредством прилежащите икони

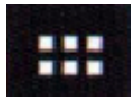

Кликнете на този бутон, за да се появи списъка с всички инсталирани към настоящия момент програми и приложения.

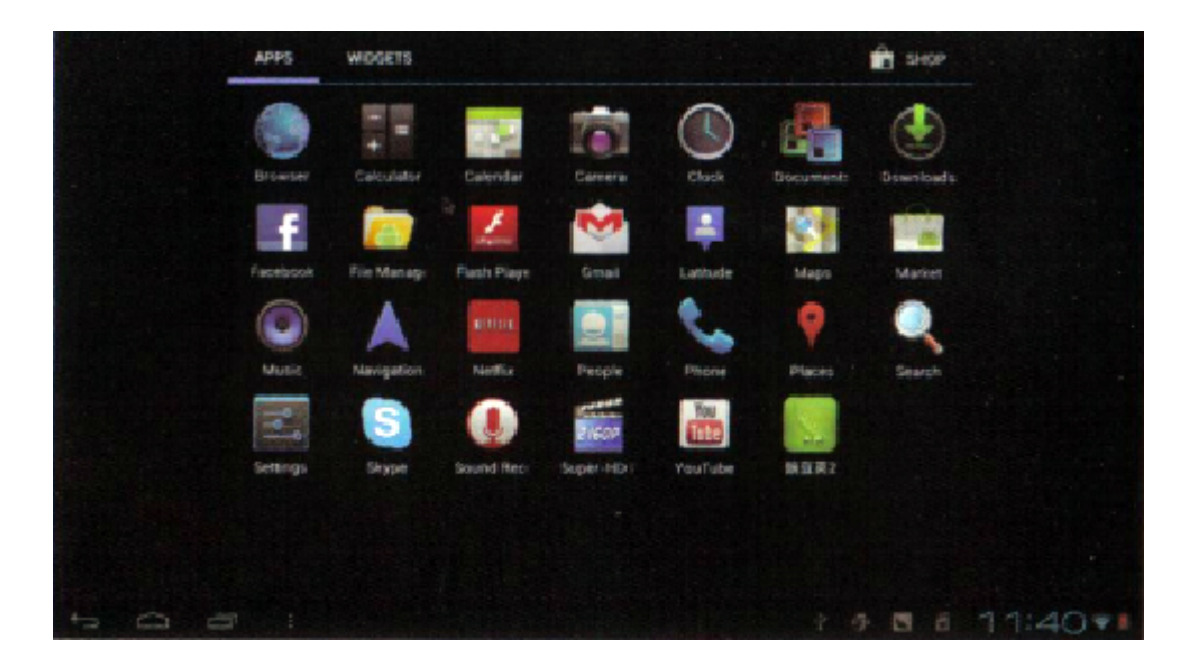

Ако имате повече от един десктоп, пълен с икони на приложения, то за да стигнете до втория, трябва да използвате скрола на мишката или просто да преместите мишката наляво-надясно. Може да стартирате тези програми, като ги кликнете директно, или пък ги издърпате и поставите на главния десктоп, където ще се активират. Кликнете на следните

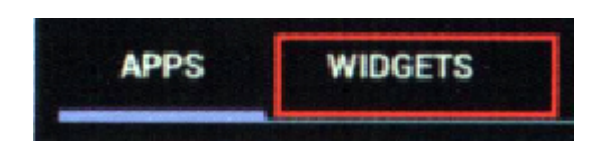

след което кликнете и задръжте върху която и да е икона, за да й направите пряк път /shortcut/ до главния десктоп. D. **Настройки:** За да имате достъп до настройките, просто кликнете на следното:

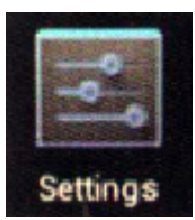

Откъдето ще се изведе списък с всички налични настройки на устройството:

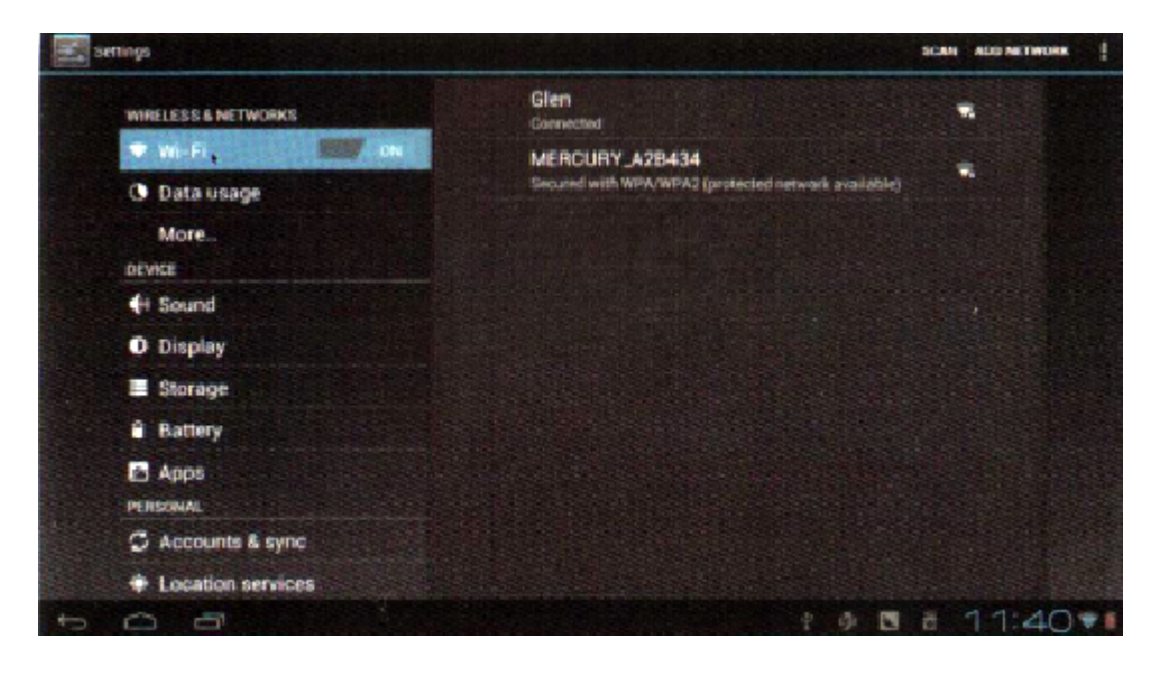

### 1. Wi-Fi настройки:

| Edings               |                       | SCAN ADD NETWORK |
|----------------------|-----------------------|------------------|
| NUMELE SHI A NETWORK | Glen                  |                  |
| 🕈 WEEL               | MERCURY_A28434        |                  |
| () Data usage        | MERCURY_A2B434        | A STATE OF A     |
| More                 | Signal strength Fair  |                  |
| DEVICE               | Security WPA/WPA2 PSK |                  |
| e Sound              | Password              |                  |
| O Display            | Show password         |                  |
| 🗑 Storage            | Shew advanced actions |                  |
| a Battery            | Cuntel Contect        |                  |
| 🖸 Арря               |                       |                  |
| PERCONNE             |                       |                  |
| 🗇 Accounts & eyr     | u                     |                  |
| + Location service   |                       |                  |
| - 0 B                |                       | 0 0 8 111:41**   |

2. Настройки на USB към RJ45 LAN адаптер: Устройството дава възможност да вържете компютъра си и приемника в локална мрежа. За целта обаче ще ви трябва специален мрежов кабел, който да свържете с USB хост или USB OTG хоста. Свързване: свържете RJ45 LAN кабела-кликнете на settingsmore-Ethernet- отбележете радио бутона Use Ethernet.

| Settings            |                                                   |   |       |    |   |     |
|---------------------|---------------------------------------------------|---|-------|----|---|-----|
| WIRELESS & NETWORKS | Use Ethernet<br>crisconnected<br>ethernet devices |   |       | 1  |   | -   |
| O Data usage        | Nor-ships 1                                       |   |       |    |   |     |
| More_               | ETHERNET CONFIGURE                                |   |       |    |   |     |
| BEVICE              | MAC Address                                       |   |       |    |   |     |
| Sound               | 03 00 00 00 00 00                                 |   |       |    |   |     |
| O Display           | IP Address<br>68.86                               |   |       |    |   |     |
| E Storage           | Advanced Configure                                |   |       |    |   |     |
| Battery             |                                                   |   |       |    |   |     |
| C Apps              |                                                   |   |       |    |   |     |
| PURSCHAL            |                                                   |   |       |    |   |     |
| C Accounts & sync   |                                                   |   |       |    |   |     |
| Location services   |                                                   |   |       |    |   |     |
| to a                |                                                   | ų | <br>- | 11 | 4 | 1+1 |

E. Инсталиране/изтриване на програма 1. **Настройка "Unknown sources"** Устройството и по-точно операционната система засича като приоритетна програма Google market, ето защо непременно трябва да я инсталирате, за да може да работите по-нататък с устройството и да инсталирате приложения, свалени от там. За да направите това, кликнете на setting – security – Unknown sources.

| Settinge                              |                                                                                  |
|---------------------------------------|----------------------------------------------------------------------------------|
| a battery                             | ENCRYPTION                                                                       |
| PERSONAL                              | Encrypt tablet<br>Begins & Duratic BM is consecutify decord and tablet each loss |
| C Accounts & sync                     | you power it on<br>PASSWORES                                                     |
| <ul> <li>Location services</li> </ul> | Make passwords visible                                                           |
| Security                              | DEVICE ADMINISTRATION                                                            |
| 🔺 Language & input                    | Device administrators                                                            |
| ·O Backup & reset                     | Wew or deachaste device administration                                           |
| BYSTEM                                | Unknown sources                                                                  |
| O Date & time                         | CREDENTIAL STORAGE                                                               |
| C Accessibility                       | Trusted credentials                                                              |
| () Developer options                  | Display Invested CA-certificates                                                 |
| About tablet                          | Install from SD card<br>Install omfiliaites from SD card                         |
| + O 0                                 | 9 9 B # 12:47*1                                                                  |

2. Инсталиране на APK /програма/ След като приложението е свалено от APK, само трябва да кликнете на него, за да започне процеса по инсталция. Следвайте стъпките. Свалените файлове ще се появят в статус бара, за да ви улеснят да стигнете до тях. З. Изтриване APK /програма/ Кликнете на settings – аррѕ, като ще видите пълния списък с инсталирани програми и приложения. След това кликнете на иконата Uninstall и програмата изчезва.

|                          | Contraction 3.004 |                 |
|--------------------------|-------------------|-----------------|
|                          |                   | Uninstall       |
| Data usage               | STORAGE           |                 |
| Mare                     | Total             | 10.12MB         |
| IT YICE                  | App               | 10.12MB         |
| H Sound                  | USB storage app   | 0.00B           |
| D Display                | Data              | 0.008           |
| Storage                  | SD card           | 0.00B           |
| Battery                  |                   | Move to SD card |
| Barrier Provide Contract | CACHE             |                 |
| Apps                     | Cache             | 0.006           |
| INSONAL                  |                   |                 |
| Accounts & sync          |                   |                 |
| Location services        |                   |                 |
| 5 8                      |                   | 80 88 1         |

F. **Изображения, Видео, управление, уебстраници** 1. **Настройка на функцията търсене на медиен файл:** Устройството предлага възможността да търсите желан медиен файл в мрежата или в самата памет на устройството. Това обаче ще намали скоростта на самия miniPC. Ето защо е добре да настроите вашата SD карта и да следвате инструкциите:

| WIRELESS & NETWORKS  | EXTSD                                                              |
|----------------------|--------------------------------------------------------------------|
| 🕈 Wi-Fi              |                                                                    |
| Data usage<br>More   | Total space                                                        |
| DEVICE               | Available<br>1 Toos                                                |
| 🕂 Sound<br>O Display | Unmount SD card<br>Unmount the SD card so you can safety remove it |
| E Storage            | Enable media scanning on extsd                                     |
| Battery              | USBHOSTI                                                           |
| Apps<br>PERSONAL     |                                                                    |
| C Accounts & sync    | Enable media scanning on usbhost1                                  |
| Location services    |                                                                    |

2. Как да възпроизведа файл с висока разделителна способност: За да видите файловете, които имате в паметта с висока разделителна способност, кликнете:

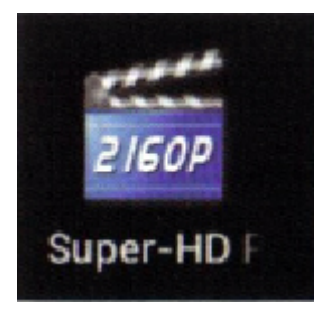

След което само си избирате някой, и го стартирате. З. **Управление на файлове:** копиране, поставяне, отрязване, изтриване, преименуване Устройството предлага голямо разнообразие от системни функции на всеки файл, и освен това всичко става лесно, бързо и много практично. За целта кликнете на иконката:

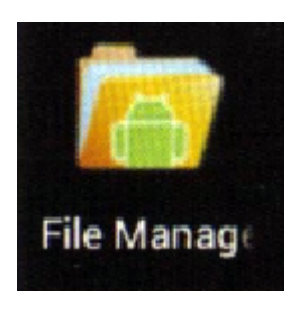

, като след като отворите списъка, кликнете на файла, който искате да промените и задръжте, за да се появи следното меню:

|               |                   | D            |
|---------------|-------------------|--------------|
| frink/sdepart |                   |              |
| Alarms        | Folder operations |              |
| Andraid       | Delete Folder     |              |
| DCIM          | Rename Folder     |              |
| Download      | Copy Folder       |              |
| LOST.DIR      | Move(Cut) Folder  |              |
| Movies        | Zip Folder        |              |
| Music         | Paste into folder |              |
| Netifications | Extract here      |              |
| Pictures      |                   |              |
| • • •         | USB已连接            | a section of |

Изберете, която операция ви е нужна, като околи избраната ще се появи червена рамка. Кликнете и задръжте мишката на папката, която искате да промените. 4. **Музика:** Кликнете на settings и след това на music

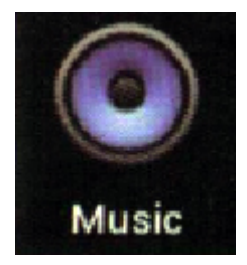

 5. Работа в Интернет: Когато се свържете с Интернет, ще имате възможност да работите с вградения Android браузер и да имате достъп до сайтове и страници, или да си инсталирате ваш желан браузер, с който сте свикнал да работите. Кликнете на settings-browser G. Езици и добавяне:
 1. Избор на език и метод на добавяне: Устройството поддържа 54 различни езика. Кликнете на setting-Language and input

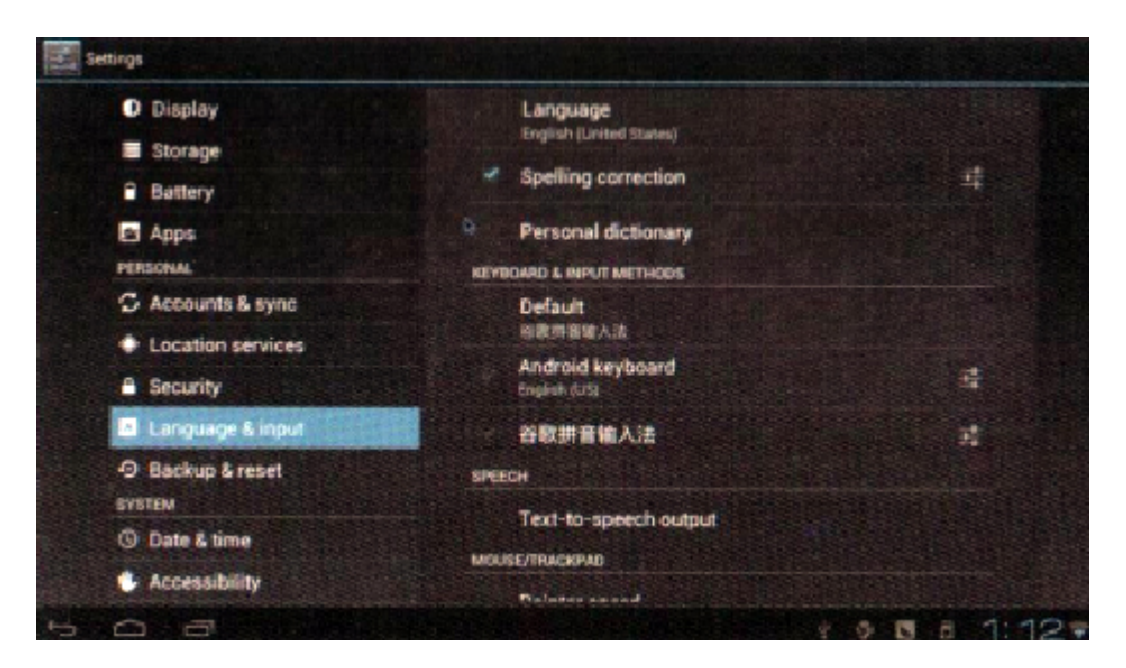

2. **Използване на клавиатура и мишка:** Когато сте свързали физически само мишка, то операционната система ви дава възможност да работите с "мека", виртуална клавиатура. Ако след време операционната система засече, че вече има физическа клавиатура, свързана с устройството, то виртуалната клавиатура изчезва сама.

| eboethianii<br>← → C | × +<br>A aboutble | ank  |     |                |     |     |   | × !  |
|----------------------|-------------------|------|-----|----------------|-----|-----|---|------|
|                      |                   |      |     |                |     |     |   |      |
| q                    | w                 | e    | r t | t y            | y I | u i | C | ) p  |
| а                    | S                 | d    | f   | g              | h   | j   | k | 1    |
| ÷                    | z                 | x    | С   | ۷              | b   | n   | m | ŝ    |
| 英文                   |                   | ?123 | /   |                | -   |     |   | 去往   |
|                      |                   |      |     | States and the |     |     |   | 4.40 |

Техническа характеристика на Безжична мини клавиатура РС03Бутони - функции:

| Бутон | Функция                                                   |
|-------|-----------------------------------------------------------|
| ESC   | Назад или изход от дадено приложение                      |
| Power | Копче, което установява компютъра в латентно /спящо/      |
| F4    | Отваря уеб браузера по подразбиране, който вие самите сте |
|       | Отваря мейл клиента на операционната система – Outlook    |
| FD    | Express, Foxmail и др.                                    |
| F6    | Отваря плейъра на медийни файлове, който сте задали като  |
| F7    | Плейъра отваря последния файл, който сте пуснали.         |
| F8    | Зададения като главен медиен плейър спира или стартира    |
| F9    | Плейъра стартира следващия файл                           |
| F10   | Звук                                                      |
| F11   | Увеличава звука                                           |
| F12   | Намалява звука                                            |

Останалите копчета имат абсолютно същите функции като на всяка стандартна клавиатура.

#### Инициализиране на настройките:

Когато курсора на вградената ви мишка започне да се придвижва твърде бавно и накрая спре, така че да не можете да направите никакво движение, тогва направете следното:

1. Поставете устройството на работен плот, на някаква равна повърхност, и натиснете и задръжте едновременно копчетата със стрелките нагоре, надолу и ентер бутона. Задържайки така трите копчета за около минута, LED индикатора на клавиатурата започва да мига, който индикатор е за настоящето състояние на радио мишката.

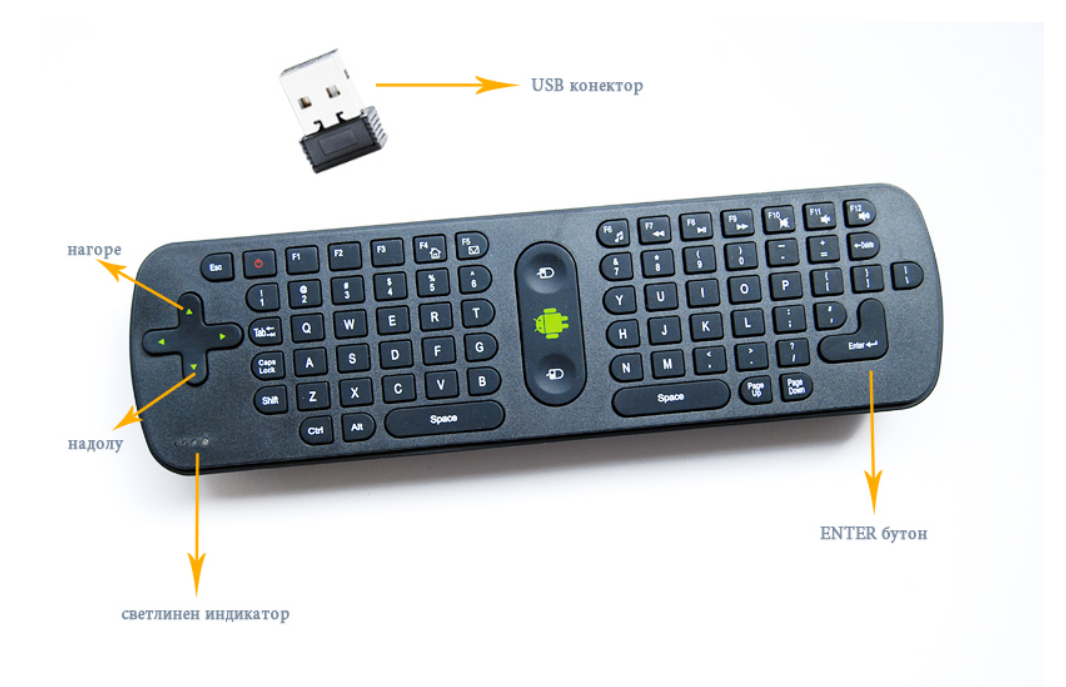

2.Отпуснете копчетата, когато LED индикатора започне да мига, и включете USB приемника в интерфейса, за да започне радио мишката да инициализира кода си. Когато светлинният индикатор спре да мига и остане да свети постоянно, значи мишката успешно е инициализирала настройките.

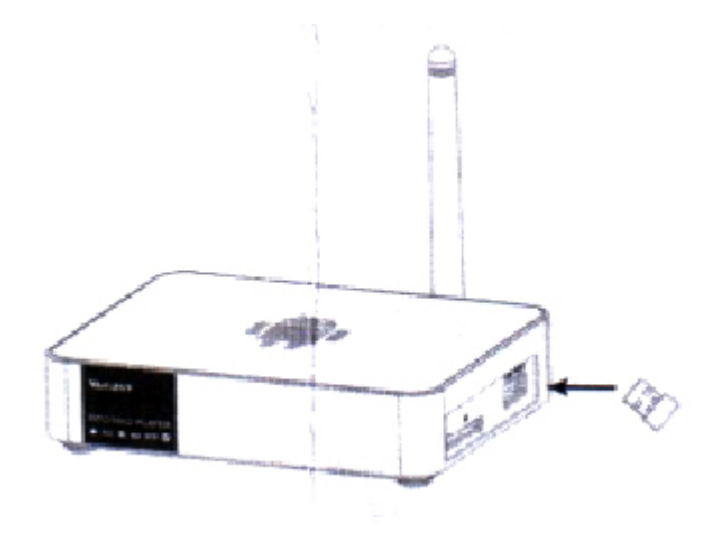

#### Функционални копчета:

1. Заключващ бутон: Натискайки този бутон, вие фиксирате курсора на мишката и не му позволявате да се движи. С още едно натискане, го отключвате. Копчето е с логото на Андроид.

2. Ляв бутон на мишката: Изпълнява същите функции, като левият бутон на стандартната мишка.

3. Десен бутон на мишката: Същите функции, както и при десния бутон на обикновената мишка.

#### Инсталация и свързване:

1. Отворете задния капак на радио мишката-клавиатура, поставете три батерии ААА, като се съобразите с поляритета, след това затворете капачето с леко щракване.

2. Поставете USB приемника в USB слота на компютъра или таблета.

#### Употреба:

1. Според посоката, в която е отпечатан зеленият робот на бранда Андроид, с една ръка можете да манипулирате радио мишката, работейки с китката, като само движите наляво надясно, нагоре надолу, за да движите свободно курсора на мишката.

2. Управление на радио клавиатурата: Докато движите курсора на мишката, натискайки главното копче може да заключите курсора. Обръщайки мишката на деветдесет градуса обратно на часовниковата стрелка и държейки и двата края на мишката с ръка, можете да използвате клавиатурата, за да въведете всеки желан от вас символ. В този случай мишката се заключва. Когато приключите с въвеждането и искате да използвате мишката, отново натиснете копчето със символ на Андроид.

#### Какво показват различните състояния на LED индикатора:

1. Когато индикатора на мишката постоянно мига, това означава, че връзката не се е осъществила и няма мишка в момента.

2. Когато индикатора си свети постоянно без прекъсване, тогава връзката е стабилна и устройството си работи нормално.

3. Ако натиснете който и да е бутон, ще видите как индикатора мигва веднъж.

| Спецификации хардуер                | Спецификации хардуер                        |  |  |  |
|-------------------------------------|---------------------------------------------|--|--|--|
| Радио честота на работа             | 2.4G RF                                     |  |  |  |
| Захранване                          | 3 ААА батерии                               |  |  |  |
| Живот на копчетата                  | 1500 натискания                             |  |  |  |
| Главни компоненти                   | Дистанционен контрол и USB приемник         |  |  |  |
| Работно напрежение на USB приемника | Около 21.5 mA                               |  |  |  |
| Работно напрежение на дистанционния | 0                                           |  |  |  |
| контрол                             |                                             |  |  |  |
| Функции                             | Функции                                     |  |  |  |
| Предаван сигнал                     | 2.4G RF                                     |  |  |  |
|                                     | QWERTY клавиатура, стандартна               |  |  |  |
|                                     | американска пишеща система, може да         |  |  |  |
| Типклавиатура                       | бъде модифицирана по желание на             |  |  |  |
|                                     | потребителя                                 |  |  |  |
|                                     | Windows 7/XP/Vista Android 2.2/2.3/4.03/4.1 |  |  |  |
| операционна система                 | Linux                                       |  |  |  |

Още шпионски продукти от същата категория

Към продукта "Безжични мини клавиатура + Мини PC с Android 4.0 "

Copyright 2009 - 2017 Spy.bg